## 【クレジットカードご登録方法】

①ナチュラス公式ホームページのヘッダー部分の人マ ークを押しマイページログイン画面に入ります。

| 降雪に伴う荷受けの停止やお届け遅延について                                                                                                    | ]を<br>ナ |
|----------------------------------------------------------------------------------------------------|---------|
|                                                                                                    | ~       |
| お知らせ一覧 >                                                                                                    |         |
|                                                                                                    |         |
|                                                                                                    |         |
|                                                                                                    |         |
|                                                                                                    |         |
|                                                                                                    |         |
| 手程に栄養補給やリフレッシュできる、<br>ナチュラルな素材をふんだんに使った                                                                                                    |         |
| いるし以りなしれ、商品のお店です。                                                                                                    |         |
| ログイン                                                                                                    |         |
| 1.過去に当ショップをご利用のあるお客様                                                                                                    | 1       |
| ※はじめてご利用の方は、下部の 2. よりご入力下さい。                                                                                                    |         |
| ご登録いただいたメールアドレスとパスワードをご入力ください。                                                                                                    |         |
| メールアドレス<br>example@naturath.jp                                                                                                    |         |
| パスワード abc123                                                                                                    |         |
|                                                                                                    |         |
|                                                                                                    |         |
| the second states where a state of the second states and second states and se | _       |
| ○会員登録をご希望の方は下記へご入力ください。                                                                                                    |         |
|                                                                                                    |         |
|                                                                                                    |         |
| 姓山田名太郎                                                                                                    |         |
| 全角漢字・ひらがな・カタカナにてご入力ください                                                                                                    |         |
| フリガナ                                                                                                    |         |
|                                                                                                    |         |
| セイ ヤマダ メイ タロウ                                                                                                    |         |
| 金角カタカナにてご入力ください                                                                                                    |         |
| 郵便番号 🧭                                                                                                    |         |
| 1004567                                                                                                    |         |
| 1234507                                                                                                    |         |
| 〒 郵便番号から住所を検索                                                                                                    |         |
| ハイフンは入れず、半角数字のみでご入力ください                                                                                                    |         |
| ご住所 るほ                                                                                                    |         |
| 都道府県 北海道 ◇                                                                                                    |         |
| 郡市区町村                                                                                                    |         |
|                                                                                                    |         |
| ⊯ cart.naturath.jp                                                                                                    |         |
|                                                                                                    |         |

2

Schwar

美容成分配合

※2Mg(発泡剤)がお湯と反応して水素を発生 ※3 炭酸水素(発泡剤) ※2021 NATURATH CO., LTD.AI R

水素\*2&炭酸\*3のダブル泡

手軽に栄養補給やリフレッシュできる、ナチュラルな素材をふんだ

 $\equiv$ 

\*\*<sup>2</sup> 水素<sup>が</sup> 12時間以 持続

1

Naturath

んに使った商品のお店です。

②インターネット会員の方はページ上部に有る空欄に、 メールアドレスとパスワードを入力してログインします。 パスワードをお忘れの場合は、ログインボタンの直下の 「パスワードを忘れた方はこちら」の部分から変更しま す。

インターネット会員登録をされていない方は「会員登録 をご希望の方は、下記へご入力ください。」の下部空欄部 分を入力します。

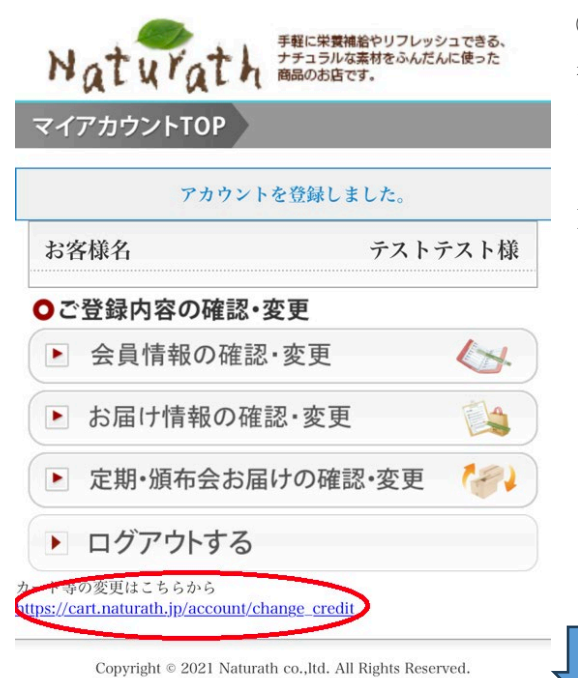

③既存のインターネット会員の方はログイン 後、新規の方はご登録後、左の画面に遷移しま すので最下部の「カードの変更はこちらから」 の下の URL を押し、カード情報を(ご変更の 方は新しいカード情報の欄へ)ご入力ください。

④途中で何度かロボットかどうかの確認が入りますが、その都度ご対応をお願いいたします。

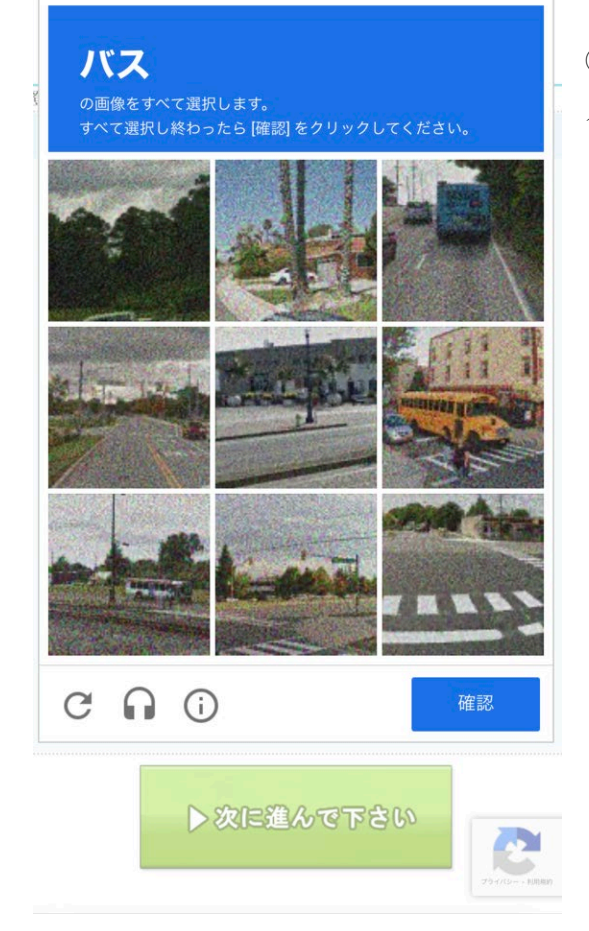

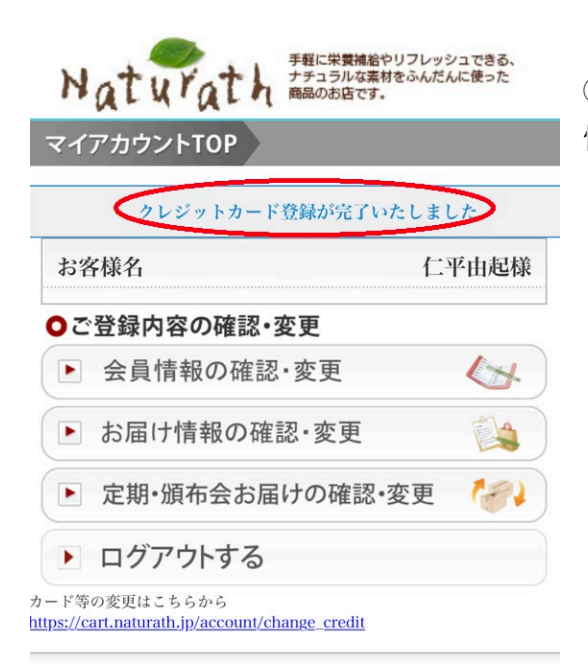

⑤左の画面になりましたらクレジットカード 情報の登録(変更)が完了しております。

Copyright © 2021 Naturath co., ltd. All Rights Reserved.

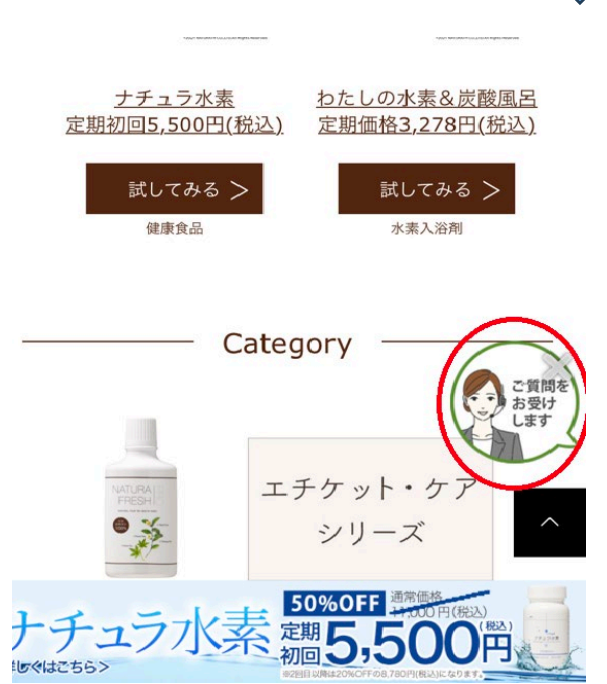

⑥その後ナチュラス公式ホームページの TOP ページに戻り赤丸部分のチャットも しくはメールにてお客様のお名前、お電話 番号、クレジットカード情報をご登録(また は更新)した旨をご連絡ください。 メールアドレス

info@naturath.jp

ご連絡頂いた後こちらで確認を致しまして ご注文のご再開、お支払方法のご変更等お 手続きをさせて頂きます。

ご登録お手続きに関して、ご不明点がございましたらチャット、メール、またはお電話にて お問い合わせください。

メールアドレス:<u>info@naturath.jp</u>

フリーダイヤル:0120-282-284